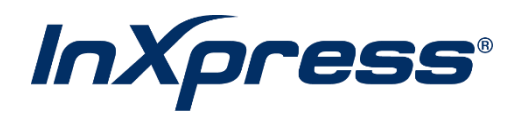

# Shopify

# **Live Rating Setup Guide**

# **Table of Contents**

| 3  |
|----|
| 3  |
| 4  |
| 6  |
| 8  |
| 10 |
| 11 |
| 14 |
| 14 |
| 16 |
|    |

# What is Live Rating?

Integrated Live Rating is the ability to display your InXpress discounted shipping rates in your eCommerce platform's cart. This will provide your customers with accurate shipping rates when deciding between different shipping options.

# **Shopify Application Installation from Webship+**

1. Log into Webship+.

| webship                                       | C Tracking nur            | nber                     |                                     |                  |        | Ö Quick (                | Quote Ship Orders        | History Saved Quotes | Pickups 🌲                 | <b>a</b> (8) 10000001 <b>a</b> |
|-----------------------------------------------|---------------------------|--------------------------|-------------------------------------|------------------|--------|--------------------------|--------------------------|----------------------|---------------------------|--------------------------------|
|                                               |                           |                          | ۷                                   | /hat's a ghost's | favor  | ite shipping method?     |                          | $\rightarrow$        | Ecommerce                 |                                |
| Ship - Let's get you a                        | an accurate quote         |                          |                                     |                  | Air Fr | right!                   |                          |                      | CARRIERS &<br>FULFILLMENT | + Create new quote             |
| -                                             |                           |                          |                                     |                  |        |                          |                          |                      | Settings                  |                                |
|                                               |                           | Sending package from     |                                     | Address Boo      | ok     | Sending package to       |                          | Address Book         | Address book              |                                |
| 302<br>Gareth Howells                         | 04/03/2024<br>WOOCOMMERCE | Saved                    | My Popular Addresses                | ~                |        | Saved                    | My Popular Address       | ~                    | Invoices                  | progress                       |
| 2 Item(s)                                     | 1000011112102             | Company                  | Zach Test                           | 9/100            |        | Company                  | Cool company             | 12/100               | Supplies                  |                                |
| 104<br>Gareth                                 | 04/03/2024<br>BIGCOMMERCE | Sender Name              | Test Zach                           | 9/100            |        | Receiver Name            | Cool guy                 | 8/100                | FAQ                       |                                |
| 1 Item(s)                                     | DIOCOMMENCE               | Sender Email             | test@test.com                       | 13/100           |        | Receiver Email           | cool.guy@inxpress.com    | 21/100               | What's New                |                                |
| 105<br>Garath                                 | 04/03/2024<br>RICCOMMERCE | Sender Phone             | 111111111                           | 10/100           |        | Receiver Phone           | 8015559999               | 10/100               | Reports                   |                                |
| 1 Item(s)                                     | DIGCOMMENCE               | Country                  | United States of America            | ~                |        | Country                  | United States of America | ~                    | Contact Us                |                                |
| 106<br>Garath                                 | 04/03/2024<br>BIGCOMMERCE | Address Line 1           | 123 Maple Street                    | 16/100           |        | Address Line 1           | 800 s cool street        | 17/100               | Log out                   |                                |
| 1 Item(s)                                     | DIOCOMMENCE               | Address Line 2           |                                     | 0/100            | -      | Address Line 2           |                          | 0/100                |                           |                                |
| 107<br>Gareth                                 | 04/03/2024<br>BIGCOMMERCE | Address Line 3           |                                     | 0/100            |        | Address Line 3           |                          | 0/100                |                           |                                |
| 1 Item(s)                                     | Diocommentoe              | City                     | PHOENIX                             | 7/100            |        | City                     | KAYSVILLE                | 9/100                |                           |                                |
| 108<br>Garath                                 | 04/03/2024<br>BIGCOMMERCE | State/Country/Province   | AZ                                  | ~                |        | State/Country/Province   | UT                       | ~                    |                           |                                |
| 1 Item(s)                                     | DIGGOMMERCE               |                          | Postal Code look up                 |                  |        |                          | Postal Code look up      |                      |                           |                                |
| 109                                           | 04/03/2024                | Postal Code              | 85027                               | 5/100            |        | Postal Code              | 84112                    | 5/100                |                           |                                |
| <ul> <li>Gareth</li> <li>1 Item(s)</li> </ul> | BIGCOMMERCE               |                          | Residential Different label address |                  |        |                          | Residential              |                      |                           |                                |
| 101<br>Gareth                                 | 04/03/2024<br>BIGCOMMERCE | + Add to my address book |                                     | Clear            | all    | + Add to my address book |                          | <u>Clear al</u>      |                           |                                |

2. Hover over the hamburger menu and select Ecommerce.

### 3. Select Add Live Rating.

| webship         | Q Tracking number                                                                    |                                                                                                    | O Quick Quote Ship                                                                                                   | Orders History Saved Quotes Pickups                                                       | ا المعنى المعنى |
|-----------------|--------------------------------------------------------------------------------------|----------------------------------------------------------------------------------------------------|----------------------------------------------------------------------------------------------------|-------------------------------------------------------------------------------------------|----------------------------------------------------------------------------------------------------|
|                 |                                                                                      | What's a ghost                                                                                                    | 's favorite shipping method?                                                                                         |                                                                                           |                                                                                                    |
| Ecommerce Setti | ings                                                                                 |                                                                                                    | Air Fright                                                                                                    |                                                                                           |                                                                                                    |
|                 |                                                                                      |                                                                                                    |                                                                                                    |                                                                                           |                                                                                                    |
|                 | Vouhave 1 Magento<br>Vouhave 1 Magento account(s)<br>View Accounts + Create Accounts | Voi here 4 Magentor 2<br>Voi here 4 Magentor 2 account(s)<br>4 View Accounts + Oreate Accounts<br>+ Add Live Rating 0 / Manage Live Rating                                                                                                    | Voi have 2 Strepty accounts<br>Voi have 2 Strepty accounts<br>Ver Accounts<br>+ Add Live Rating<br>• Add Live Rating | Vou have 2 eBsy account(s)<br>Vou have 2 eBsy account(s)<br>View Accounts Create Accounts |                                                                                                    |
|                 | Vou have 3 Amazon account(s)<br>View Accounts + Create Accounts                      | Vou have 2 WooCommerce account(s) View Accounts + Arda Live Rating A Manage Live Rating                                                                                                    | You have 1 Prestashop account(s)<br>▲ View Accounts + Create Accounts                                                | You have 9 Bigcommerce account(s)<br>▲ View Accounts                                      |                                                                                                    |
|                 | Counties 1 Etis account(s)<br>▲ View Accounts + Create Accounts                      | With the second second seco | Vou have 1 Vitix account(s) Vou have 1 Vitix account(s) Vew Accounts                                                 | Vou have 1 Squarespace account(s)                                                         |                                                                                                    |

## 4. Click the Install.

| app store                                                                                                    | Q Search apps, guides, and more Browse apps ~                                                                                                    | TS                                                                                                    |
|----------------------------------------------------------------------------------------------------|----------------------------------------------------------------------------------------------------|----------------------------------------------------------------------------------------------------|
| InXpress Shipping Rates         Price: Free         Rating (4.1)       Reviews         52       InXpress         InXpress         InXpress                                                                |                                                                                                    |                                                                                                    |
| Highlights<br>Built for your business<br>Use directly in Shopfly admin<br>About this app<br>Launched<br>July 16, 2014<br>Languages<br>English<br>Categories<br>Shipping labels , Shipping rate catoulator | We offer dramatically reduced domestic and international shipp<br>customers.<br>Discount Carrier Rating for US and Canada based merchants only. We off<br>domestic and international shipping costs by consolidating the shipping v<br>of businesses under one umbrella. Take advantage of these rates and off<br>and Campar as additional shipping options. No minimum requirements to o<br>pay for shipping! We're helping thousands of small to mid-sized companie<br>their shipping costs.<br>• DHL Express rates (International services)<br>• UPS rates(Domestic and international services for US based merchants only) | ing costs for our<br>er dramatically reduced<br>olume from thousands<br>er DHL, UPS, Purolator,<br>uglify. You only ever<br>es save thousands on |

5. Click the Install.

| <b>B</b> shopify                                    |   | Q. Search    | Ctrl K                                                                     |         | \$<br>Test Store-S |
|-----------------------------------------------------|---|--------------|----------------------------------------------------------------------------|---------|--------------------|
| Home                                                | 5 | Install      | ill app                                                                    |         |                    |
| <ul><li>Products</li><li>Customers</li></ul>        |   |              | InXpress Shipping Rates                                                    |         |                    |
| Content                                             |   | This a       | app needs access to:                                                       |         |                    |
| Analytics     Analytics     Marketing     Discounts |   | View<br>Cust | ew personal data<br>ustomers, store owner                                  | ~       |                    |
| Sales channels                                      | > | View<br>Prod | ew and edit store data<br>oducts, orders                                   | ~       |                    |
| Apps                                                | > | Why do       | does InXpress Shipping Rates need data access? Check their Privacy Policy. |         |                    |
|                                                     |   |              | Cancel                                                                     | Install |                    |
|                                                     |   |              |                                                                            |         |                    |
|                                                     |   |              |                                                                            |         |                    |
|                                                     |   |              |                                                                            |         |                    |
|                                                     |   |              |                                                                            |         |                    |
|                                                     |   |              |                                                                            |         |                    |
| Settings                                            |   |              |                                                                            |         |                    |
| Non-transferable                                    |   |              |                                                                            |         |                    |

6. You will Install the app, once finished it will redirect back to your Shopify store.

# **Shopify Application Installation from Shopify**

1. Navigate to the InXpress Shipping Rates App in Shopify's app store. Follow the link below or search "InXpress Shipping Rates" in the Shopify app store.

| https://apps.shopify.com/dhl-discounted-shipping-by- |
|------------------------------------------------------|
| inxpress?st_source=autocomplete                      |

2. Click the Install.

|         | s app store                                                                                                    | Q. Search apps, guides, and more Browse apps ~ 13                                                                                                    |              |
|---------|----------------------------------------------------------------------------------------------------|----------------------------------------------------------------------------------------------------|--------------|
|         | InXpress Shipping Rate         Price: Free         Rating (4.1)       Breviews         52       InXpress         Interviews       Developer         Interviews       Interviews         Interviews       Developer         Interviews       Interviews         Restault       Interviews         Interviews       Developer         Interviews       Interviews         Interviews       Developer         Interviews       Interviews |                                                                                                    |              |
|         | Highlights Built for your business Use directly in Shopify admin                                                                                                    | We offer dramatically reduced domestic and international shipping costs for our<br>customers.                                                                                                    |              |
|         | About this app<br>Launched<br>July 16, 2014<br>Languages<br>Languages                                                                                                    | Discount Carrier Rating for US and Canada based merchants only. We offer dramatically reduced<br>domestic and international shipping costs by consolidating the shipping volume from thousands<br>of businesses under one umbrella. Take advantage of these rates and offer DHL, UPS, Purolator,<br>and Canpar as additional shipping options. No minimum requirements to qualify. You only ever<br>pay for shipping! We're helping thousands of small to mid-sized companies save thousands on<br>their shipping costs. |              |
|         | Categories                                                                                                    | DHL Express rates (international services)                                                                                                    |              |
|         | Shipping labels , Shipping rate calculator                                                                                                    | UPS rates(Domestic and international services for US based merchants only)                                                                                                    |              |
| ebship+ |                                                                                                    | Shopify Live Rating                                                                                                    | Page 4 of 21 |
|         |                                                                                                    | Version: 62                                                                                                    |              |

## 3. Click the Install.

| <b>É</b> shopify                             |   | Q Search | Ctrl K                                                                                 |            |   | \$ | 🖨 Test S | Cest Store- | C Test Store-Stagin | C Test Store-Staging | C Test Store-Staging-D | C Test Store-Staging-IXP | C Test Store-Staging-IXP | C Test Store-Staging-IXP | C Test Store-Staging-IXP | C Test Store-Staging-IXP |
|----------------------------------------------|---|----------|----------------------------------------------------------------------------------------|------------|---|----|----------|-------------|---------------------|----------------------|------------------------|--------------------------|--------------------------|--------------------------|--------------------------|--------------------------|
| Home                                         | 6 | In       | nstall app                                                                             |            |   |    |          |             |                     |                      |                        |                          |                          |                          |                          |                          |
| <ul><li>Products</li><li>Customers</li></ul> |   |          | InXpress Shipping Rates                                                                |            |   |    |          |             |                     |                      |                        |                          |                          |                          |                          |                          |
| Content                                      |   |          | This app needs access to:                                                              |            |   |    |          |             |                     |                      |                        |                          |                          |                          |                          |                          |
| Analytics     Marketing     Discounts        |   |          | View personal data<br>Customers, store owner                                           | ~          |   |    |          |             |                     |                      |                        |                          |                          |                          |                          |                          |
| Sales channels                               | > |          | View and edit store data<br>Products, orders                                           | ~          |   |    |          |             |                     |                      |                        |                          |                          |                          |                          |                          |
| Apps                                         | > |          | Why does InXpress Shipping Rates need data access? Check their <u>Privacy Policy</u> . |            |   |    |          |             |                     |                      |                        |                          |                          |                          |                          |                          |
|                                              |   |          | Cance                                                                                  | el Install | 1 |    |          |             |                     |                      |                        |                          |                          |                          |                          |                          |
|                                              |   |          |                                                                                        |            |   |    |          |             |                     |                      |                        |                          |                          |                          |                          |                          |
|                                              |   |          |                                                                                        |            |   |    |          |             |                     |                      |                        |                          |                          |                          |                          |                          |
|                                              |   |          |                                                                                        |            |   |    |          |             |                     |                      |                        |                          |                          |                          |                          |                          |
|                                              |   |          |                                                                                        |            |   |    |          |             |                     |                      |                        |                          |                          |                          |                          |                          |
|                                              |   |          |                                                                                        |            |   |    |          |             |                     |                      |                        |                          |                          |                          |                          |                          |
| 🕸 Settings                                   |   |          |                                                                                        |            |   |    |          |             |                     |                      |                        |                          |                          |                          |                          |                          |
| ① Non-transferable                           |   |          |                                                                                        |            |   |    |          |             |                     |                      |                        |                          |                          |                          |                          |                          |

4. Log in to with your Webship+ credentials. If you do not know your credentials, please reach out to your InXpress representative.

| webship <sup>+</sup>                                                                                                    |             |
|----------------------------------------------------------------------------------------------------|-------------|
| Log into your account to activitate your inxpress rates. EXECUTION THE ADD INFORMATION INFORMATION THE ADD INFORMATION THE ADD |             |
| Log in<br>Institution                                                                                                    | Admin Login |

5. You will be redirected back to your Shopify store once the installation is successful.

# **Enabling Shipping Zones in Shopify**

1. Select Setting in the bottom left of your screen in your Shopify admin page.

| shopify                                          |   | Q s                                    | iearch                                                                             | JO Justin Olsen |
|--------------------------------------------------|---|----------------------------------------|------------------------------------------------------------------------------------|-----------------|
| A Home                                           |   | InXpress Shipping Rates                |                                                                                    | ą               |
| Orders  Products                                 | 8 | InXpress Welcome Services Products     | Boxes Landed Cost Print                                                            |                 |
| Customers  Finances                              |   | InXpress Customer Number:              |                                                                                    |                 |
| III Analytics                                    |   | 10000004                               |                                                                                    |                 |
| <ul> <li>Marketing</li> <li>Discounts</li> </ul> |   | If you do not yet have an account numb | ber the app can be tested using BOOK however this will not reflect your real rates |                 |
| Sales channels                                   | > | Origin Country:                        |                                                                                    |                 |
| nonline Store                                    |   | United States                          |                                                                                    | *               |
| Apps                                             | > | Carriers:                              |                                                                                    |                 |
| InXpress Shipping Rates                          |   | ounitio.                               |                                                                                    |                 |
|                                                  |   | DHL Express:<br>Enabled                |                                                                                    |                 |
|                                                  |   | DHL Transit time additional lead       | days (added to the estimated transit days).                                        |                 |
|                                                  |   | 2                                      |                                                                                    | <u> </u>        |
|                                                  |   | UPS:<br>Enabled                        |                                                                                    |                 |
|                                                  |   | Residential Fees:                      | ees                                                                                |                 |
|                                                  |   | Save                                   |                                                                                    |                 |
| Settings                                         |   |                                        |                                                                                    |                 |

2. Next select Shipping and delivery, then Manage in the Shipping section of the page.

| InXpress IT test store<br>inspress-it-test-store.myshopify.com | Shipping and delivery                                                                 |                                                                                       |                             |
|----------------------------------------------------------------|---------------------------------------------------------------------------------------|---------------------------------------------------------------------------------------|-----------------------------|
| Store details                                                  | Shipping                                                                              |                                                                                       |                             |
| A Plan                                                         | Shipping 📵                                                                            |                                                                                       |                             |
| Users and permissions                                          | Choose where you ship and how much you ch                                             | sarge for shipping at checkout.                                                       |                             |
| Payments                                                       | GENERAL SHIPPING RATES                                                                |                                                                                       |                             |
| Checkout and accounts                                          | General Rates for                                                                     |                                                                                       |                             |
| Shipping and delivery                                          | All products   Rest of world  UPS Domest                                              | s<br>Sc                                                                               | Manage                      |
| Taxes and duties                                               | CUSTOM SHIPPING RATES                                                                 |                                                                                       |                             |
| Locations                                                      |                                                                                       |                                                                                       |                             |
| Gift cards                                                     | Add custom                                                                            | rates or destination restrictions for groups of products.<br>Create new profile       |                             |
| Markets                                                        |                                                                                       |                                                                                       |                             |
| #+ Apps and sales channels                                     | Show backup rates when app or carrier ra                                              | ites aren't available. Learn more about backup rates                                  |                             |
| Domains                                                        |                                                                                       |                                                                                       |                             |
| Customer events New                                            | Processing time Inactive<br>Show delivery dates to your customers by set              | ting a processing time, if you process orders in 2 business days or le                | Manage<br>sss. This will be |
| Brand                                                          | added to the transit time of your shipping rat                                        | es. Learn more about processing time.                                                 |                             |
| Notifications                                                  | You currently don't have any shipping rat<br>to show delivery dates to your customers | es with fransit time. Once you've set up transit times, you can then u<br>Learn more. | ise processing time         |
| Metafields                                                     |                                                                                       |                                                                                       |                             |
| @ Files                                                        | Local Delivery                                                                        |                                                                                       |                             |
| RA, Languages                                                  |                                                                                       |                                                                                       |                             |

3. Here you will create shipping zones and enable carrier services in each zone. Select Create zone. Enter a name for your zone and then select the appropriate countries to apply to this zone.

For UPS Domestic, create US Zone. For DHL and UPS international, create a zone with foreign countries or the default `Rest of the World` zone. For Canparand Purolator, create a CA only zone. Please see the example below:

| Shipping from         9815 South Monroe Street         9815 South Monroe Street, #306, Sandy Utah 84070, United States | Manage               |
|----------------------------------------------------------------------------------------------------|----------------------|
| Shipping to                                                                                                    | Create shipping zone |
| United States United States                                                                                            | •••                  |
| 1 No rates. Customers in this zone won't be able to complete checkout.                                                 |                      |
| Add rate                                                                                                    |                      |
| Rest of world<br>Rest of World                                                                                         |                      |
| In this some won't be able to complete checkout.                                                                       |                      |
| Add rate                                                                                                    |                      |
|                                                                                                    | Discard              |

4. Select Add Rate for the zone you wish to enable InXpress services on.

| a chanify       | 0                          | Genth                                                                                                   |                      | and heat |
|-----------------|----------------------------|----------------------------------------------------------------------------------------------------|----------------------|----------|
| Unsaved changes |                            |                                                                                                    |                      | Discard  |
|                 | ## Apps and sales channels | 11                                                                                                    |                      |          |
|                 | Domains                    | Climbing Rope                                                                                           |                      |          |
|                 | Customer events (New)      |                                                                                                    |                      |          |
|                 | Brand                      | to charge different rates for only certain products, create a new profile in <u>ahipping.settings</u> . |                      |          |
|                 | A Notifications            | Shipping from                                                                                           |                      |          |
|                 | Metafields                 | 9815 South Monroe Street                                                                                | Manage               |          |
|                 | Ø Files                    | <ul> <li>9815 South Monroe Street, #306, Sandy Utah 84070, United States</li> </ul>                     |                      |          |
|                 | 式A Languages               | Shipping to                                                                                             | Create shipping zone |          |
|                 | E Policies                 | United States                                                                                           |                      |          |
|                 |                            | Add rate                                                                                                |                      |          |
|                 |                            | Rest of world<br>Rest of World                                                                          |                      |          |
|                 |                            | No rates. Customers in this zone won't be able to complete checkout.                                    |                      |          |
|                 |                            | Add rate                                                                                                |                      |          |
|                 |                            |                                                                                                    | Discard Save         |          |
|                 |                            |                                                                                                    |                      |          |
|                 |                            |                                                                                                    |                      |          |

5. Select Use carrier or app to calculate rates. Then select the services you wish to enable in your Shopify cart. You may also enable a percentage or flat markup for the shipping costs displayed in your Shopify cart. Select Done once finished.

If you plan to use Landed Cost estimations, please ensure that FUTURE SERVICES is enabled.

| Ca chanily      | 0.0                     |                                                                                                    | and America Olivers |
|-----------------|-------------------------|----------------------------------------------------------------------------------------------------|---------------------|
| Unsaved changes |                         | Dis                                                                                                    | icard Save!         |
|                 | Apps and sales channels | Add rate X                                                                                                    |                     |
|                 | Domains                 |                                                                                                    |                     |
|                 | 😽 Customer events (New) | Set up your own rates     Use carrier or app to calculate rates                                                              |                     |
|                 | Brand                   |                                                                                                    |                     |
|                 | A Notifications         | InXpress (Rates provided by app)                                                                                             |                     |
|                 | Metafields              | SERVICES                                                                                                    |                     |
|                 | @ Files                 | Rates are based on your customer's address and the weight and dimensions of their order.                                     |                     |
|                 | A Languages             | UPS 2nd Day Air® UPS 2nd Day Air® Create shipping zone                                                                       |                     |
|                 | F Policies              | UPS 3 Day Select #                                                                                                    |                     |
|                 |                         | UFS Next Day Air® Early     UFS Next Day Air® Early     UFS Next Day Air® Early     UFS Next Day Air® Saver     UFS © Ground |                     |
|                 |                         | FUTURE SERVICES                                                                                                    |                     |
|                 |                         | HANDLING FEE                                                                                                    |                     |
|                 |                         | Adjust calculated rates to account for packaging and handling costs.                                                         |                     |
|                 |                         | Percentage Hat amount                                                                                                    |                     |
|                 |                         | Cancel Done Discard Sove                                                                                                    |                     |

6. Once finished setting up your zones, select save. Your rates are now active in your Shopify cart.

## **Enabling Shipping Rates InXpress App**

1. Navigate to your Webship+ Account. Log in. Hover over the hamburger menu and select Ecommerce. Select Manage Live Rating for Shopify.

| webship                      | Tracking number                                                  |                                                                                                    | O Quick Quote Ship                                                                                                    | Orders History Saved Quotes                                                                                            | Pickups 🔺 🗮 🛞 10000001 🖼                                                                                                    |
|------------------------------|------------------------------------------------------------------|----------------------------------------------------------------------------------------------------|----------------------------------------------------------------------------------------------------|----------------------------------------------------------------------------------------------------|----------------------------------------------------------------------------------------------------|
|                              | snp                                                              | What's a ghost                                                                                                    | 's favorite shipping method?                                                                                                    | $\rightarrow$                                                                                                    | Ecommerce                                                                                                    |
| Ecommerce Settin             | igs                                                              |                                                                                                    | Air Fright!                                                                                                    |                                                                                                    | CARRIERS &<br>FULFILLMENT                                                                                                    |
| _                            |                                                                  |                                                                                                    |                                                                                                    |                                                                                                    | Settings<br>Address book                                                                                                    |
|                              | Vou have 1 Magenta account(s)<br>View Accounts + Create Accounts | Vou have 4 Magento 2 account(s)<br>4 View Accounts + Create Accounts<br>+ Add Live Rating 0                        | Subary 2 Shopiy account(s)<br>Vou have 2 Shopiy account(s)<br>View Accounts + Create Accounts<br>+ Add Live Rating Ø Amarge Live Rating ◀ | Vou have 2 eBay account;<br>View Accounts + Create                                                                     | Invoices<br>Supplies<br>FAQ<br>What's New<br>Reports                                                                                                    |
|                              | You have 3 Antazon account(s)<br>View Accounts + Create Accounts | Vou have 2 WooCommerce account(s)<br>2 View Accounts + Create Accounts<br>+ Add Live Rating 0 / Annage Live Rating | You have 1 Prestastion account(s)<br>▲ View Accounts + Create Accounts                                                                    | You have \$ Bigcommerce acce<br>Vou have \$ Bigcommerce acce<br>♦ View Accounts + Create<br>+ Add Live Rating 0 ≯ Mana | Contact Us Log out Performance Log out Performance Log out Performance Log out Log out |
| https://testuswebshipinxpres | Vou have 1 Etey account(s)<br>& View Accounts                    | Vou hare 3 Ecvid account()<br>View Accounts + Create Accounts<br>+ Add Live Rating 0 Anamage Live Rating           | Vou have 1 Vitx account(s)<br>Vou have 1 Vitx account(s)<br>View Accounts + Create Accounts                                               | You have 1 Squarespace acco<br>View Accounts + Create                                                                  | CE<br>nunt(s)<br>> Accounts                                                                                                    |

- 2. Select Edit for the store you wish to make changes to.
- 3. You will see all available InXpress carriers for your Shopify store. Here you can enable or disable these carriers at any time.

| webship*                          | Q Tracking number                                         | <b>()</b> |                                                                      | O Quick Quote Ship                                               | Orders History Saved Quotes                           | Pickups 🔺 📃 🛞 10000001 🖬 |
|-----------------------------------|-----------------------------------------------------------|-----------|----------------------------------------------------------------------|------------------------------------------------------------------|-------------------------------------------------------|--------------------------|
|                                   |                                                           | Ship      | What's a ghost                                                       | 's favorite shipping method?                                     | $\rightarrow$                                         | Ecommerce                |
|                                   |                                                           |           |                                                                      | Air Fright!                                                      |                                                       | CARRIERS &               |
| Ecommerce Setting                 | S                                                         |           |                                                                      |                                                                  |                                                       | Settings                 |
| _                                 |                                                           |           |                                                                      |                                                                  |                                                       | Address book             |
|                                   |                                                           |           |                                                                      |                                                                  |                                                       | Invoices                 |
|                                   | Magento                                                   |           | 间 Magento 2                                                          | shonify                                                          | compatible<br>application                             | Supplies                 |
|                                   | You have 1 Magento account(s)                             |           | You have 4 Magento2 account(s)                                       | You have 2 Shopify account(s)                                    | You have 2 eBay account(                              | FAQ                      |
|                                   | View Accounts     + Create Acc                            | counts    | View Accounts     + Create Accounts                                  | View Accounts     Foreate Accounts                               | View Accounts     + Create                            | What's New               |
|                                   |                                                           |           | + Add Live Rating 0 Anage Live Rating                                | 🕇 Add Live Rating 🕚 🥻 Manage Live Rating 🚽                       | ←                                                     | Reports                  |
|                                   |                                                           |           |                                                                      |                                                                  |                                                       | Contact Us               |
|                                   | amazon.com                                                |           | WOO COMMERCE                                                         | RESTASHOP                                                        | BIGCOMMER                                             | Log out                  |
|                                   |                                                           |           |                                                                      |                                                                  |                                                       |                          |
|                                   | You have 3 Amazon account(s)<br>View Accounts + Create Ac | counts    | You have 2 WooCommerce account(s)<br>View Accounts + Create Accounts | You have 1 Prestashop account(s) View Accounts + Create Accounts | You have 5 Bigcommerce acco<br>View Accounts + Create | e Accounts               |
|                                   |                                                           |           | + Add Live Rating 0 🛛 🕹 Manage Live Rating                           |                                                                  | + Add Live Rating 🕚 🖌 Mana                            | ge Live Rating           |
|                                   |                                                           |           |                                                                      |                                                                  |                                                       |                          |
|                                   |                                                           |           | <b>E</b> owid                                                        |                                                                  | Co SQUARESPA                                          | CF                       |
|                                   | Elsy                                                      |           | by Lightspeed                                                        | VVIX                                                             | •                                                     |                          |
|                                   | You have 1 Etsy account(s)                                |           | You have 3 Ecwid account(s)                                          | You have 1 Wix account(s)                                        | You have 1 Squarespace acco                           | unt(s)                   |
|                                   | View Accounts     + Create Ac                             | counts    | View Accounts     + Create Accounts                                  | View Accounts     + Create Accounts                              | View Accounts     + Create                            | Accounts                 |
| https://testuswebship.inxpress.co | om/imcs_us/ecommercial/setting                            |           | Add Live Rating      P Manage Live Rating     P                      |                                                                  |                                                       |                          |

- 4. Enable Residential Shipping Fees if you wish to quote Residential surcharges on your shipments. Please note that this is a blanket surcharge and will be applied to all orders.
- 5. Once all selections are made, select the Save button.

Webship+

# **Products Setup and Box Packing**

Because Shopify doesn't include dimensional information for products, we have created the Product section in the InXpress App. This can give you the ability to receive live rates in your eCommerce cart that are based on dimensional weight if dimensional weight is higher than actual weight. Please note that not every store will need to utilize dimensional values.

Box Packing allows rates to be calculated based on products fitting in box sizes that you can set up in the InXpress App when multiple products are added to the cart.

Please note that not every store will need to utilize this feature. The box packing strategy will depend on your products and how you ship them.

| TATA a david subjeting tenderol<br>TATA a david subjeting tenderol<br>TATA and a david subjeting tenderol<br>Tatika<br>Tatika | <b>a</b> (8) 100000 | : 🔺 🚍 /      | Pickups | Saved Quotes | History | Orders | te Ship | Ö Quick Quo |                   |                  |                         |               | <b>B</b> 4 | 0        | Tracking number                | hip* 🤉         |
|----------------------------------------------------------------------------------------------------|---------------------|--------------|---------|--------------|---------|--------|---------|-------------|-------------------|------------------|-------------------------|---------------|------------|----------|--------------------------------|----------------|
| Like Fight           COUNT LIS             Count List             Count List             Count List             Count List             Count List             Count List             Count List             Count List             Count List             Search Products by title, SKU, or Platform ID          Our min Our Our Our Our Our Our Our Our Our Our                                                                                                    |                     |              |         |              |         |        |         | ?           | te shipping metho | What's a ghost's |                         |               |            | Ship     |                                |                |
| COCUNT LIST       Cocult       Boxes       Landed Cost       Cocult       Store: Alcohortest-4.myshopfy.com       Image: Cocult       Store: Chickberfest-4.myshopfy.com       Image: Cocult       Store: Chickberfest-4.myshopfy.com       Image: Cocult       Store: Chickberfest-4.myshopfy.com       Image: Cocult       Store: Chickberfest-4.myshopfy.com       Image: Cocult       Store: Chickberfest-4.myshopfy.com       Image: Cocult       Store: Chickberfest-4.myshopfy.com       Image: Cocult       Store: Chickberfest-4.myshopfy.com       Image: Cocult       Image: Cocult <th></th> <th></th> <th></th> <th></th> <th></th> <th></th> <th></th> <th></th> <th>ght!</th> <th></th> <th></th> <th></th> <th></th> <th></th> <th></th> <th></th>                                                                                                    |                     |              |         |              |         |        |         |             | ght!              |                  |                         |               |            |          |                                |                |
| Startic Hordierts 4.4 myshop fy com     Startic Hordierts 5.4 myshop fy com     Startic Hordierts 5.4 mys                                                                                                    | to Live Rating Acco | Back to Live |         |              |         |        |         |             |                   |                  |                         |               |            |          |                                | JNT LIST       |
| Series Series Doducts Boxe Landed Cost   Struce: kolcoerfeet-4, myshopity com   Search Products by title, SKU, or Platform ID Image: SKU Struce: Kolcoerfeet   Fatrom ID Title SKU Length Wichth Depth Weight Actions   70333228500936-41523584041160 TShirt - FREE 100-Shirt-66 0 in 0 in 0 in 0 ib Exit Delete   703332105416-40664308401768 Board Games - Default Title 101-Games 0 in 0 in 0 ib Exit Delete   1 Showing 1 to 2 of 2 Station 10 Control Control                                                                                                    |                     |              |         |              |         |        |         |             |                   |                  |                         |               | K          | X        |                                |                |
| STORE: «Adoberfest-Arrighopity com         Search Products by title, SKU, or Platform ID       ID       Sync Shopity Products       Isg       Icm       In       Download       Upload         Platform ID       Title       SKU       Length       Width       Depth       Weight       Actions         7033325500956-41523584041160       TShrt - FREE       100-Shrt-60       0 in       0 in       0 in       0 ib       Edit       Delete         7033322105416-608643084617668       Board Games - Default Title       101-Games       0 in       0 in       0 ib       Edit       Delete         1       Showing 1 to 2 of 2       Showing 1 to 2 of 2                                                                                                    |                     |              |         |              |         |        |         |             |                   |                  | d Cost                  | Landed Cost   | Boxes      | Products | 'ESS <sup>®</sup> Services     | InXp           |
| Search Products by title, SKU, or Platform IDTitleSync Shop If y ProductsigCmInDownloatUploadPlatform IDTitleSKULengthWidthDepthWeightActions7033322500093-41523584041160T.Shirt - FREE100-Shirt-060 in0 in0 in0 ibEditDelete7033322105416-40864308461768Board Games-Default Title101-Games0 in0 in0 ibEditDelete1Showing 1 to 2 of 2Showing 1 to 2 of 2Showing 1 to 2 of 2Showing 1 to 2 of 2Showing 1 to 2 of 2Showing 1 to 2 of 2Showing 1 to 2 of 2                                                                                                    |                     |              |         |              |         |        |         |             |                   |                  |                         |               |            |          | st-4.myshopify.com             | STORE: oktober |
| Platform IDTitleSKULengthWidthDepthWeightActions7033328500936-41523584041160T-Shirt - FREE100-Shirt-060 in0 in0 in0 ibEditDelete7033332105416-40864508461768Board Games - Default Title101-Games0 in0 in0 ibEditDelete1Showing 1 to 2 of 2                                                                                                    |                     |              | ad ~    | ad - Upload  | Downlo  |        | n in    | kg Ib cr    | Products          | Sync Sho         | 10 🗸                    |               |            | m ID Q   | icts by title, SKU, or Platfor | Search Pro     |
| TO33328500936-41523584.041160       T-Shirt - FREE       100-Shirt-06       0 in       0 in                                                                                                    |                     |              |         | Actions      | Weight  | Depth  | Width   | Length      |                   |                  |                         | Title         |            |          |                                | Platform II    |
| 7033322105416-40864308461768         Board Games - Default Title         101-Games         0 in         0 in         0 in         0 in         Delete           1         Showing 1 to 2 of 2         1         2         1         2         1         2         2         2         2         2         2         2         3         3         3         3         3         3         3         3         3         3         3         3         3         3         3         3         3         3         3         3         3         3         3         3         3         3         3         3         3         3         3         3         3         3         3         3         3         3         3         3         3         3         3         3         3         3         3         3         3         3         3         3         3         3         3         3         3         3         3         3         3         3         3         3         3         3         3         3         3         3         3         3         3         3         3         3         3         3         3                                                                                                    |                     |              | Delete  | Edit         | 0 lb    | 0 in   | 0 in    | 0 in        | nirt-06           |                  | rt - FREE               | T-Shirt - FRE |            |          | 36-41523584041160              | 703332850      |
| 3 Showing 1 to 2 of 2                                                                                                    |                     |              | Delete  | Edit         | 0 lb    | 0 in   | 0 in    | 0 in        | ames              |                  | i Games - Default Title | Board Game    |            |          | 16-40864308461768              | 703333210      |
|                                                                                                    |                     |              |         |              |         |        |         |             |                   |                  |                         |               |            |          | ng 1 to 2 of 2                 | 1 Sho          |

## **Product Configuration Steps**

- 1. Select the Products section in the InXpress app.
- 2. All active Shopify products will have been imported into the InXpress app. If not, select the Sync Shopify Products button and this will pull your products into the InXpress app.
  - a. Please note that the weights are pulled from the products section in Shopify.
  - b. If you add or change products in Shopify, the new/changed product will be synchronized to the InXpress app automatically every 24 hours. If products need to synchronize sooner, click the Sync Shopify Products button.

| websh           | C Tracking number                          | 6              |                             |                                          | Ö Quick Qu | ote Ship | Orders | History Sa | ved Quotes Pickups | ₅ 🔺 ≡ ⊗            | 10000001 🗮      |
|-----------------|--------------------------------------------|----------------|-----------------------------|------------------------------------------|------------|----------|--------|------------|--------------------|--------------------|-----------------|
|                 |                                            | Ship           |                             | What's a ghost's favorite shipping metho | d?         |          |        |            |                    |                    |                 |
|                 |                                            |                |                             | Air Fright!                              |            |          |        |            |                    |                    |                 |
| SHOPIFY ACCOUNT | T LIST                                     |                |                             |                                          |            |          |        |            |                    | Back to Live Ratio | ng Account List |
|                 |                                            | <b>V</b>       |                             |                                          |            |          |        |            |                    |                    |                 |
| 1               | InXpress" Services                         | Products Boxes | Landed Cost                 | 1                                        |            |          |        |            |                    |                    |                 |
| S               | STORE: oktoberfest-4.myshopify.com         |                |                             | K                                        |            |          |        |            |                    |                    |                 |
|                 | Search Products by title, SKU, or Platform | ID <b>Q</b>    | 10 🗸                        | Sync Shopify Products                    | kg Ib c    | :m In    |        | Download   | v Upload v         |                    |                 |
|                 | Platform ID                                |                | Title                       | SKU                                      | Length     | Width    | Depth  | Weight     | Actions            |                    |                 |
|                 | 7033328500936-41523584041160               |                | T-Shirt - FREE              | 100-Shirt-06                             | 0 in       | 0 in     | 0 in   | 0 lb       | Edit Delete        |                    |                 |
|                 | 7033332105416-40864308461768               |                | Board Games - Default Title | 101-Games                                | 0 in       | 0 in     | 0 in   | 0 lb       | Edit Delete        |                    |                 |
|                 | 1 Showing 1 to 2 of 2                      |                |                             |                                          |            |          |        |            |                    |                    |                 |
|                 |                                            |                |                             |                                          |            |          |        |            |                    |                    |                 |
|                 |                                            |                |                             |                                          |            |          |        |            |                    |                    |                 |
|                 |                                            |                |                             |                                          |            |          |        |            |                    |                    |                 |
|                 |                                            |                |                             |                                          |            |          |        |            |                    |                    |                 |
|                 |                                            |                |                             |                                          |            |          |        |            |                    |                    |                 |
|                 |                                            |                |                             |                                          |            |          |        |            |                    |                    |                 |
|                 |                                            |                |                             |                                          |            |          |        |            |                    |                    |                 |
|                 |                                            |                |                             |                                          |            |          |        |            |                    |                    |                 |
|                 |                                            |                |                             |                                          |            |          |        |            |                    |                    |                 |

3. To add dimensions to individual products, select the Edit button. After adding dimensions, select Save Changes.

| webship* Q Tracking number                      |                                | 🛈 Quick Quote Sł | nip Orders | History S | aved Quotes Pickup | s 🔺 🗮 🙁            | 10000001 📟        |
|-------------------------------------------------|--------------------------------|------------------|------------|-----------|--------------------|--------------------|-------------------|
|                                                 | T-Shirt - FREE                 |                  |            | x         |                    |                    |                   |
| SHOPIFY ACCOUNT LIST                            | Platform Id                    |                  |            |           |                    | Back to Live Ratio | ting Account List |
|                                                 | 7033328500936-41523584041160   |                  |            |           |                    |                    |                   |
| InXpress <sup>®</sup> Services Products         | Title                          |                  |            |           |                    |                    |                   |
| STORE: oktoberfest-4.myshopify.com              | T-Shirt - FREE                 |                  |            |           |                    |                    |                   |
| Search Products by title, SKU, or Platform ID Q | sku                            |                  |            | ownload   | ✓ Upload ✓         |                    |                   |
| Platform ID                                     | 100-Shirt-06                   |                  |            | Veight    | Actions            |                    |                   |
| 7033328500936-41523584041160                    | Specify multiple packing boxes |                  |            | lb        | Edit Delete        |                    |                   |
| 7033332105416-40864308461768                    | 0                              |                  |            | lb        | Edit Delete        |                    |                   |
| 1 Showing 1 to 2 of 2                           | Width (in)                     |                  |            |           |                    |                    |                   |
| _                                               | 0                              |                  |            |           |                    |                    |                   |
|                                                 | Depth (in)                     |                  |            |           |                    |                    |                   |
|                                                 | 0                              |                  |            |           |                    |                    |                   |
|                                                 | Weight (lb)                    |                  |            |           |                    |                    |                   |
|                                                 | 0                              |                  |            |           |                    |                    |                   |
|                                                 |                                | Can              | cel Save   |           |                    |                    |                   |
|                                                 |                                |                  |            |           |                    |                    |                   |

4. To add dimensions to all products, select the Download. This will download a CSV file of all products in the InXpress app. Select the dimensional units.

| omp                                             | w                           | 'hat's a ghost's favorite shipping me | thod?  |       |       |            |             |                         |
|-------------------------------------------------|-----------------------------|---------------------------------------|--------|-------|-------|------------|-------------|-------------------------|
|                                                 |                             | Air Fright!                           |        |       |       |            |             |                         |
| UNTLIST                                         |                             |                                       |        |       |       |            |             | Kenter Back to Live Rat |
|                                                 |                             |                                       |        |       |       |            |             |                         |
| INTERS Services Products Ba                     | oxes Landed Cost            |                                       |        |       |       |            |             |                         |
| STORE: oktoberfest-4.myshopify.com              |                             |                                       |        |       |       |            |             |                         |
| Search Products by title, SKU, or Platform ID Q | 10 🗸                        | Sync Shopify Products                 | kg lb  | cm in |       | Download ~ | Upload ~    |                         |
| Platform ID                                     | Title                       | SKU                                   | Length | Width | Depth | KG CM      | ns          |                         |
| 7033328500936-41523584041160                    | T-Shirt - FREE              | 100-Shirt-06                          | 0 in   | 0 in  | 0 in  | LB IN      | Delete      |                         |
| 7033332105416-40864308461768                    | Board Games - Default Title | 101-Games                             | 0 in   | 0 in  | 0 in  | 0 lb       | Edit Delete |                         |
| Showing 1 to 2 of 2                             |                             |                                       |        |       |       |            |             |                         |
| Choning to 2 or 2                               |                             |                                       |        |       |       |            |             |                         |
|                                                 |                             |                                       |        |       |       |            |             |                         |
|                                                 |                             |                                       |        |       |       |            |             |                         |
|                                                 |                             |                                       |        |       |       |            |             |                         |
|                                                 |                             |                                       |        |       |       |            |             |                         |
|                                                 |                             |                                       |        |       |       |            |             |                         |
|                                                 |                             |                                       |        |       |       |            |             |                         |
|                                                 |                             |                                       |        |       |       |            |             |                         |

5. Once the dimensional values are entered, save the CSV file. Next select Upload, select the unit of measure used, and import the file back into the InXpress app

| ship <sup>*</sup> Q Tracking number           | 1 III III III III III III III III III I |                         |                                         | Ö Quick C | )uote Ship | Orders | History Sav | ved Quotes Picku | ps 🔺 = 🛞                 |
|-----------------------------------------------|-----------------------------------------|-------------------------|-----------------------------------------|-----------|------------|--------|-------------|------------------|--------------------------|
| s                                             | ihip                                    |                         | What's a ghost's favorite shipping meth | od?       |            |        |             |                  |                          |
|                                               |                                         |                         | Air Fright!                             |           |            |        |             |                  |                          |
| COUNT LIST                                    |                                         |                         |                                         |           |            |        |             |                  | Kenter Back to Live Rati |
| InXpress' Services Proc                       | lucts Boxes Land                        | ed Cost                 |                                         |           |            |        |             |                  |                          |
| STORE: oktoberfest-4.myshopify.com            |                                         |                         |                                         |           |            |        |             |                  |                          |
| Search Products by title, SKU, or Platform ID | Q                                       | 10 👻                    | Sync Shopify Products                   | kg Ib     | cm in      |        | Download ~  | Upload ~         | K                        |
| Platform ID                                   | Title                                   |                         | SKU                                     | Length    | Width      | Depth  | Weight      | KG CM            |                          |
| 7033328500936-41523584041160                  | T-Sh                                    | rt - FREE               | 100-Shirt-06                            | 0 in      | 0 in       | 0 in   | 0 lb        | LB IN            |                          |
| 7033332105416-40864308461768                  | Boar                                    | d Games - Default Title | 101-Games                               | 0 in      | 0 in       | 0 in   | 0 lb        | Edit Delete      |                          |
| 1 Showing 1 to 2 of 2                         |                                         |                         |                                         |           |            |        |             |                  |                          |
|                                               |                                         |                         |                                         |           |            |        |             |                  |                          |
|                                               |                                         |                         |                                         |           |            |        |             |                  |                          |
|                                               |                                         |                         |                                         |           |            |        |             |                  |                          |
|                                               |                                         |                         |                                         |           |            |        |             |                  |                          |
|                                               |                                         |                         |                                         |           |            |        |             |                  |                          |
|                                               |                                         |                         |                                         |           |            |        |             |                  |                          |
|                                               |                                         |                         |                                         |           |            |        |             |                  |                          |
|                                               |                                         |                         |                                         |           |            |        |             |                  |                          |

# **Multi-Box Products**

Multi-box is for individual products that need to be packaged in multiple boxes. Please note that these products will ignore any box packing that is configured in your store.

Configure Multi-Box:

- 1. Navigate to the Products tab in the InXpress portal.
- 2. Find the product for which you wish to enable multi-box. Select Edit.

| bship* Q Tracking number                        |                       |            | (          | Quick Quote Ship | Orders Hi | istory Saved Quotes Pickups 🌲 🗮 🛞 1<br> |
|-------------------------------------------------|-----------------------|------------|------------|------------------|-----------|-----------------------------------------|
|                                                 | T-Shirt - FREE        |            |            |                  | х         |                                         |
| ACCOUNT LIST                                    | Platform Id           |            |            |                  |           | Sack to Live Rating                     |
|                                                 | 7033328500936-415235  | 84041160   |            |                  |           |                                         |
| InXpress <sup>®</sup> Services Products         | Title                 |            |            |                  |           |                                         |
| STORE: oktoberfest-4.myshopify.com              | T-Shirt - FREE        |            |            |                  |           |                                         |
| Search Products by title, SKU, or Platform ID Q | sku                   |            |            |                  |           | ownload ~ Upload ~                      |
| Platform ID                                     | 100-Shirt-06          |            |            |                  |           | Veight Actions                          |
| 7033328500936-41523584041160                    | Specify multiple pack | ing boxes  |            |                  |           | lb Edit Delete                          |
| 7033332105416-40864308461768                    | Length (in)           | Width (in) | Depth (in) | Weight (lb)      | x         | lb Edit Delete                          |
| Chaudan 1 to 2 of 2                             |                       |            | 1<br>2     |                  |           |                                         |
| Showing 1 to 2 of 2                             | 2                     |            | 2          | weight (ib)      | x         |                                         |
|                                                 | Add a box             |            |            |                  |           |                                         |
|                                                 | _                     |            |            |                  |           |                                         |
|                                                 |                       |            |            | Cancel           | Save      |                                         |
|                                                 |                       |            |            |                  | _         | _                                       |
|                                                 |                       |            |            |                  |           |                                         |
|                                                 |                       |            |            |                  |           |                                         |
|                                                 |                       |            |            |                  |           |                                         |

- 3. Click the `Specify multiple packaging boxes` toggle. Click the `Add a box` button to add multiple boxes for this product.
- 4. Once finished, click the `Save changes` button.

## **Configure Box Packing**

To utilize box packing, you will need to have both boxes and products (with dimensions and weights) set up in the InXpress app. The InXpress app will fit products for an order into the most appropriate box. The box a product is packed in is based on the products' weight and dimensions and the boxes max weight and dimensions. For best results, please ensure all products are fully set up with dimensional information in the Products section of the InXpress app.

Webship+

### Configuring Boxes:

- 1. Select the Box Tab in the InXpress Portal.
- 2. Select Add.

| webs          | hip⁺        | Q Tracking number          | <b>(</b>   | 6            |              |                                           | Ō Quick Quote | Ship Orders | History | Saved Quotes | Pickups    |          | <b>8</b> 1    | 0000001 🔜    |
|---------------|-------------|----------------------------|------------|--------------|--------------|-------------------------------------------|---------------|-------------|---------|--------------|------------|----------|---------------|--------------|
|               |             |                            | Ship       |              |              | What's a ghost's favorite shipping method | ?             |             |         |              |            |          |               |              |
|               |             |                            |            |              |              | Air Fright!                               |               |             |         |              |            |          |               |              |
| SHOPIFY ACCOU | INT LIST    |                            |            |              |              |                                           |               |             |         |              |            | K Back t | o Live Rating | Account List |
|               |             |                            |            |              |              |                                           |               |             |         |              |            |          |               |              |
|               | InX         | Dress <sup>®</sup> Service | s Products | Boxes Landed | Cost         |                                           |               |             |         |              |            |          | _             |              |
|               | STORE: okto | berfest-4.myshopify.com    |            |              |              |                                           |               |             |         |              |            | 4        |               |              |
|               |             |                            |            |              |              | kg lb cm                                  | in            |             |         |              |            |          | Add           |              |
|               | Title       | Length                     | Width      | Depth        | Empty Weight | Weight Capacity                           | Usa           | ble Weight  | ,       | Active       | Actions \$ |          |               |              |
|               | No data     | available                  |            |              |              |                                           |               |             |         |              |            |          |               |              |

- 3. Enter the dimensional and weight information for the box you are setting up.
  - a. Empty weight is the weight of the box.
  - b. Empty Capacity is the total maximum weight the box can hold.
  - c. Usable weight is the total usable weight in the box. It is calculated automatically by the InXpress app (Empty Capacity – Empty Weight = Usable weight).

| webs          | hip <sup>+</sup> Q Tracking number | <b>O Ih</b>                |                      | 🖑 Quick Quote | Ship Orders  | History | Saved Quotes | Pickups    | ▲ ≡ ⊗                   | 10000001 🔜       |
|---------------|------------------------------------|----------------------------|----------------------|---------------|--------------|---------|--------------|------------|-------------------------|------------------|
|               |                                    | Ship                       | Add new box          | х             |              |         |              |            |                         |                  |
| SHOPIFY ACCOU | NT LIST                            |                            | Title *              |               |              |         |              |            | Kenter Back to Live Rat | ing Account List |
|               |                                    |                            | Test Box             |               |              |         |              |            |                         |                  |
|               | InXpress' Services                 | Products Boxes Landed Cost | Active               |               |              |         |              |            |                         |                  |
|               | STORE: oktoberfest-4.myshopify.com |                            |                      |               |              |         |              |            |                         |                  |
|               |                                    |                            | Length (in)          |               |              |         |              |            | Add                     |                  |
|               | Title Length Wi                    | dth Depth Empty            | Width (in)           |               | sable Weight |         | Active       | Actions \$ |                         |                  |
|               | No data available                  |                            | 1                    |               |              |         |              |            |                         |                  |
|               |                                    |                            | Depth (in)           |               |              |         |              |            |                         |                  |
|               |                                    |                            | 1                    |               |              |         |              |            |                         |                  |
|               |                                    |                            | Empty Weight (lb)    |               |              |         |              |            |                         |                  |
|               |                                    |                            | 1                    |               |              |         |              |            |                         |                  |
|               |                                    |                            | Weight Capacity (lb) |               |              |         |              |            |                         |                  |
|               |                                    |                            | 10                   |               |              |         |              |            |                         |                  |
|               |                                    |                            | Usable Weight (lb)   |               |              |         |              |            |                         |                  |
|               |                                    |                            | 9                    |               |              |         |              |            |                         |                  |
|               |                                    |                            |                      | Cancel Save   |              |         |              |            |                         |                  |

# **Zonos Landed Cost Setup**

This service will need to be enabled in the InXpress Shipping Rates app in your Shopify store. Select Apps > InXpress Shipping Rates.

| shopify                                                                                                    | Q, Search                                                                                                    | JO Justin Olsen |
|----------------------------------------------------------------------------------------------------|----------------------------------------------------------------------------------------------------|-----------------|
| A Home                                                                                                    | Inforess Shipping Rates                                                                                                    | <b>₽</b>        |
| Orders  Products  B                                                                                                    | InXpress Welcome Services Products Boxes Landed Cost Print                                                                                                    |                 |
| <ul> <li>Customers</li> <li>         Inflances         IIII Analytics         III Analytics         IIII Analytics         &lt;</li></ul>                                                                                                    | Landed Cost Setup         Disclaimer:         Wide responsible to provide accurate information when setting up the landed cost service in the InXpress Shipping Rates app you agree to the following:         1. You are responsible to provide accurate information when setting up the landed cost service in the InXpress Shipping Rates app is an estimate only and the actual landed cost may be higher or lower than the estimate provided.         3. You are responsible to frowigh the InXpress Shipping Rates app is an estimate only and the actual landed cost may be higher or lower than the estimate provided.         4. InXpress and is landed cost growider. Zonon, are not responsible to any additional costs incurred BY you, or your curstomers, should the actual landed cost the bigher than the estimated provided.         6. INXPRESS MARKES NO WARRANTY WARRANTY WARRANTY WARRANTY WARRANTY MAGAINST INFERIMEGEMENT OF INTELLECTUAL PROPERTY RIGHTS OF A THIRD PARTY, wWARRANTY OF FITNESS FOR A PARTICULAR PURPOSE OF WARRANTY AGAINST INFERIMEGEMENT OF INTELLECTUAL PROPERTY RIGHTS OF A THIRD PARTY, wWARRANTY WARRANTY |                 |
| 🗱 Settings                                                                                                    | Default Country of Origin**                                                                                                    |                 |
| Shopify                                                                                                    | Q, Search                                                                                                    | JO Justin Olsen |
| A Home                                                                                                    | X InXpress Shipping Rates                                                                                                    | ą               |
| Orders     Orders     Orders     Customers     Granders     Infrances     Infrances     Infrances     Infrances     Infrances     Orders     Orders | Welcome Services Products Boxes Landed Cost Print         Issuitated sandau cost uspaged waithe incipress serging reales app.         INTPRESS MAKES NO WARRANTY WHATSOEVER WITH RESPECT TO THE APP OR THE SERVICES PROVIDED THERELECTUAL PROPERTY RIGHTS OF A THIRD PARTY, WHETHER EXPRESS OR MPLIED BY LAW, COURSE OF DEALING, COURSE OF PERFORMANCE, USAGE OF TRADE OR OTHERWISE.         Incoded       Coopt         Incoded Cost       Incoded Cost         Incoded       DDP         DDP only       Default HS Code**         Issuin for HS Code       Intodecond         Intoded Cost Display       Unred States         Indoded       Enabled         DDP       Default HS Code**         Issuin for HS Code       Intodecond         Intel States       Intel Lecture States         Intel States       Intel Lecture States                                                                                                    |                 |

- 1. Select the Landed Cost tab in the InXpress app.
- 2. Read the Disclaimer and Accept. You must accent the disclaimer to enable Landed Cost.
- 3. Enable the Landed Cost after accepting the Disclaimer.
- 4. Select one of the 3 options for DDP (Disabled, Stacked, DDP only). This is how the

Webship+

Landed Cost will be displayed in your Shopify cart. There will be examples for each option at the end of this guide.

- Default HS Code is a required selection. Enter in the default HS Code you wish to use when estimating your Landed Cost. You may use the search to find the most appropriate HS Code for your store.
- 6. Default Country of Origin is a required selection. Select your default country of origin for estimating your Landed Cost in your Shopify cart.
- 7. Select the Suppress Landed Cost detail, if you don't want to display a breakout of shipping costs and landed costs.
- 8. Click Save once all selections are entered.

#### DDP-Disabled

- This option gives you the Landed Cost Breakout but does not add the Landed Cost to the Shipping total.
- Please note that Suppressing Landed Cost does not affect this setting.

| NXpress IT test store                                                                                                    |                  | Training Guide | \$15,000.00     |
|----------------------------------------------------------------------------------------------------|------------------|----------------|-----------------|
| Contact gwhowells2008@gmail.com                                                                                           | Change           | Subtotal       | \$15,000.00     |
| Ship to 123 test, Apt 1. Sydney NSW 2001, Australia                                                                       | Change           | Shipping       | \$4,254.55      |
| hipping method                                                                                                    |                  | Total          | uso \$19,254.55 |
| <ul> <li>DHL Express</li> <li>7 business days</li> <li>\$4,254,35 Shipping, \$2,868,23 Est, Duties &amp; Taxes</li> </ul> | \$4.254.55       |                |                 |
| < Return to information                                                                                                   | tinue to payment |                |                 |
|                                                                                                    |                  |                |                 |
|                                                                                                    |                  |                |                 |
|                                                                                                    |                  |                |                 |
|                                                                                                    |                  |                |                 |
|                                                                                                    |                  |                |                 |
|                                                                                                    |                  |                |                 |
|                                                                                                    |                  |                |                 |
|                                                                                                    |                  |                |                 |
|                                                                                                    |                  |                |                 |
| ill rights reserved InXpress (7 test store                                                                                |                  |                |                 |

#### DDP-DDP Only

• This option gives the Landed Cost breakout and adds the Landed Cost to your Shipping total.

| InXpress IT test store                                                                                                    |                     | Training Guide | \$15.000.00     |
|----------------------------------------------------------------------------------------------------|---------------------|----------------|-----------------|
| Cart > Information > Shipping > Payment                                                                                                 |                     |                |                 |
| Contact gwhowells2008@gmail.com                                                                                                    | Change              | Subtotal       | \$15,000.00     |
| Ship to 123. Apt 1. Sydney NSW 2001. Australia                                                                                          | Change              | Shipping       | \$7,141.48      |
| Shipping method                                                                                                    |                     | Total          | USD \$22,141.48 |
| <ul> <li>DHL Express Duties and Taxes Included<br/>7 business days<br/>54,271.55 Shipping, 52,869.93 Est. Duties &amp; Taxes</li> </ul> | \$7,141.48          |                |                 |
| < Return to information                                                                                                    | Continue to payment |                |                 |
|                                                                                                    |                     |                |                 |
|                                                                                                    |                     |                |                 |
|                                                                                                    |                     |                |                 |
|                                                                                                    |                     |                |                 |
|                                                                                                    |                     |                |                 |
|                                                                                                    |                     |                |                 |
|                                                                                                    |                     |                |                 |
|                                                                                                    |                     |                |                 |
| All rights reserved inXpress IT test, store                                                                                             |                     |                |                 |

DDP-DDP Only Landed Cost Suppressed

• This option does not show the Landed Cost breakout but adds the Landed Cost to the shipping total.

| Contact gwhowells2008@gmail.com              | Change                | Subtotal | \$15 000 00     |  |
|----------------------------------------------|-----------------------|----------|-----------------|--|
| Ship to 123 test, Sydney NSW 2001, Australia | Change                | Shipping | \$7,141.48      |  |
| Shipping method                              |                       | Total    | USD \$22,141.48 |  |
| DHL Express Duties and Taxes Included        | \$7,141.48            |          |                 |  |
| 7 business days                              |                       |          |                 |  |
| 7 business days                              | Continue to equipment |          |                 |  |
| 7 bailines days<br>C Return to information   | Continue to payment   |          |                 |  |
| 7 bolives days                               | Continue to payment   |          |                 |  |
| 7 bosines days                               | Continue to payment   |          |                 |  |
| 7 butines days                               | Continue to payment   |          |                 |  |
| 7 Paulines days                              | Continue to payment   |          |                 |  |
| 7 Pauliers days                              | Continue to payment   |          |                 |  |
| 7 Pauliers days                              | Continue to payment   |          |                 |  |
| 7 Pauliers days                              | Continue to payment   |          |                 |  |
| 7 Pauliers days                              | Continue to payment   |          |                 |  |

DDP-Stacked

• This option gives a stacked display of each Shipping service. Standard shipping charges without Landed Cost. Standard shipping charges with Landed Cost and Landed Cost breakout.

| art > Information > Shipping > Payment                                                                          |            | Training Guide | \$15,000.00     |
|----------------------------------------------------------------------------------------------------|------------|----------------|-----------------|
| Contact gwhowells2008@gmail.com                                                                                 | Change     | Subtotal       | \$15,000.00     |
| Ship to 1234 test, Sydney NSW 2001, Australia                                                                   | Change     | Shipping       | \$4,271.55      |
| Shipping method                                                                                                 |            | Total          | uso \$19,271.55 |
| DHL Express     7 business days                                                                                 | \$4,271.55 |                |                 |
| DHL Express Duties and Taxes Included<br>7-business days<br>\$4,271.35 Shipping, \$2,869.93 Est. Duties & Taxes | \$7,141.48 |                |                 |
|                                                                                                    |            |                |                 |
|                                                                                                    |            |                |                 |
|                                                                                                    |            |                |                 |
|                                                                                                    |            |                |                 |

DDP - Stacked and Suppressed Landed Cost

- This option gives a stacked display of each shipping service.
  - Standard shipping charges without Landed Cost.
  - Standard shipping charges with Landed Cost, but without Landed Cost breakout.

| Cart > Information > Shipping > Payment                    |                    | Training Guide | \$15,000.00     |
|------------------------------------------------------------|--------------------|----------------|-----------------|
| Contact gwhowells2008@gmail.com                            | Change             | Subtotal       | \$15,000.00     |
| Ship to 12344 test, Sydney NSW 2001, Australia             | Change             | Shipping       | \$4,271.55      |
| Shipping method                                            |                    | Total          | uso \$19,271.55 |
| OHL Express<br>7 business days                             | \$4,271.55         |                |                 |
| O DHL Express Duties and Taxes Included<br>7 business days | \$7,141.48         |                |                 |
| < Return to information                                    | ontinue to payment |                |                 |
|                                                            | 0.007              |                |                 |
|                                                            |                    |                |                 |
| _                                                          |                    |                |                 |
| _                                                          |                    |                |                 |
| _                                                          |                    |                |                 |
|                                                            |                    |                |                 |
|                                                            |                    |                |                 |
|                                                            |                    |                |                 |